## Première connexion Educonnect – Toutatice - Pronote

- 1) Se connecter à Toutatice sur votre navigateur internet
- 2)

3)

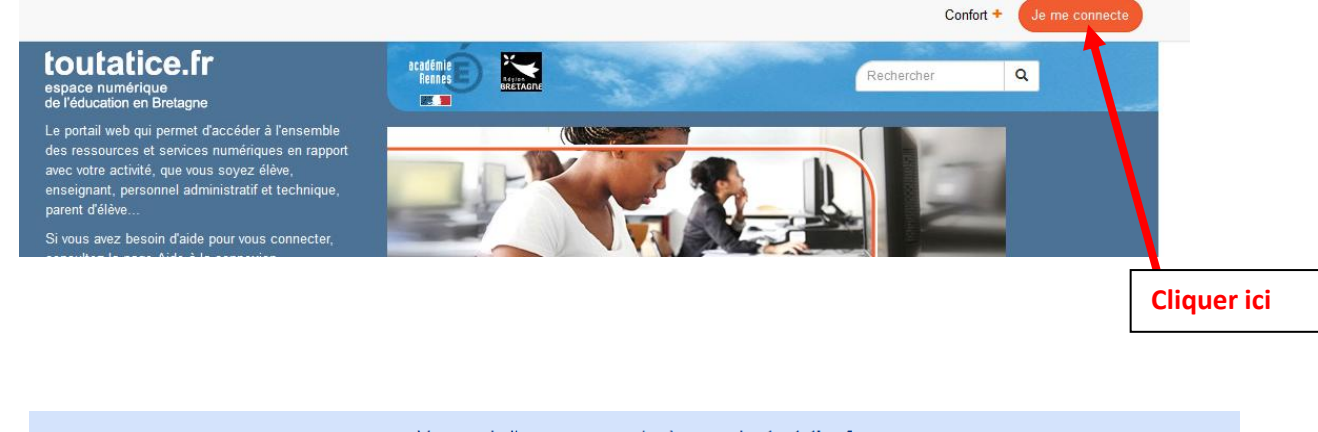

| Vous souhaitez vous connecter à un service <b>toutatice.fr</b>         |    |                            |  |  |  |  |  |
|------------------------------------------------------------------------|----|----------------------------|--|--|--|--|--|
| avec :                                                                 | OU | avec le profil :           |  |  |  |  |  |
| EDUCONNECT                                                             |    | Élève                      |  |  |  |  |  |
| Accès reservé aux élèves et parents ayant créé leur compte EluConnect. |    | Parevou représentant légal |  |  |  |  |  |
|                                                                        |    | Personnel                  |  |  |  |  |  |
| Cliquer ici                                                            |    | 2 2 Invité                 |  |  |  |  |  |

## Ne pas utiliser le menu de gauche

4) Entrer les codes fournis par le lycée en respectant bien la police de caractères (majuscules/minuscules) :

| EduConnect                                                       |  |  |  |  |  |  |
|------------------------------------------------------------------|--|--|--|--|--|--|
| J'accède aux services numériques<br>des établissements scolaires |  |  |  |  |  |  |
| Je simplifie mes accès avec FranceConnect                        |  |  |  |  |  |  |
| S'identifier avec<br>FranceConnect                               |  |  |  |  |  |  |
| Qu'est-ce que FranceConnect?                                     |  |  |  |  |  |  |
| J'utilise mes identifiants EduConnect                            |  |  |  |  |  |  |
| Identifiant                                                      |  |  |  |  |  |  |
| Saisissez un identifiant                                         |  |  |  |  |  |  |
| Mot de passe                                                     |  |  |  |  |  |  |
| Saisissez un mot de passe                                        |  |  |  |  |  |  |
|                                                                  |  |  |  |  |  |  |
| Se connecter                                                     |  |  |  |  |  |  |
| Identifiant perdu Mot de passe perdu                             |  |  |  |  |  |  |

5) A la première connexion, il est demandé de modifier son mot de passe :

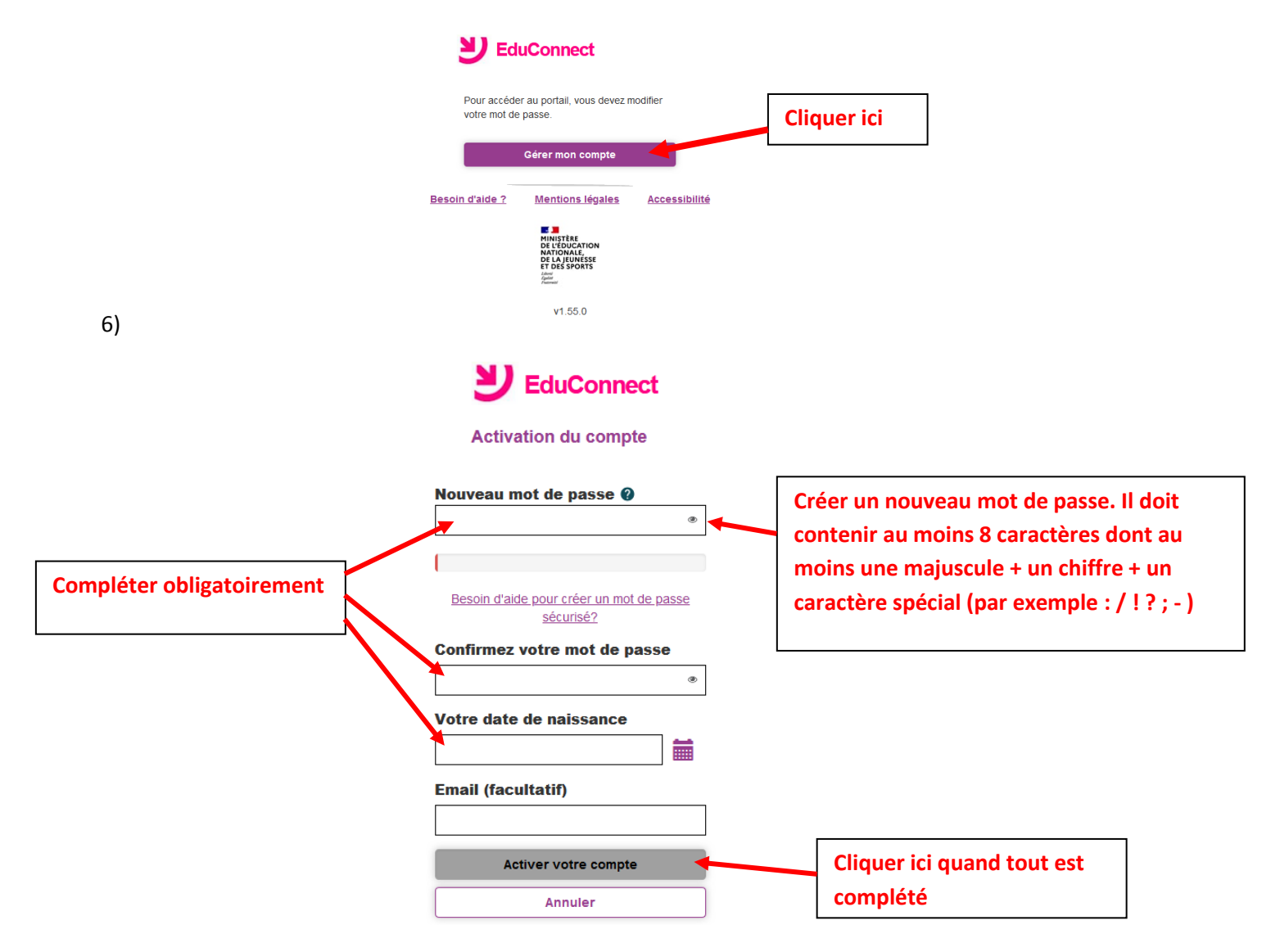

Attention ! Il faut retenir votre mot de passe, notez-le dans un endroit sûr où vous savez que vous le retrouverez facilement.

7) Vous pouvez maintenant accéder à vos services

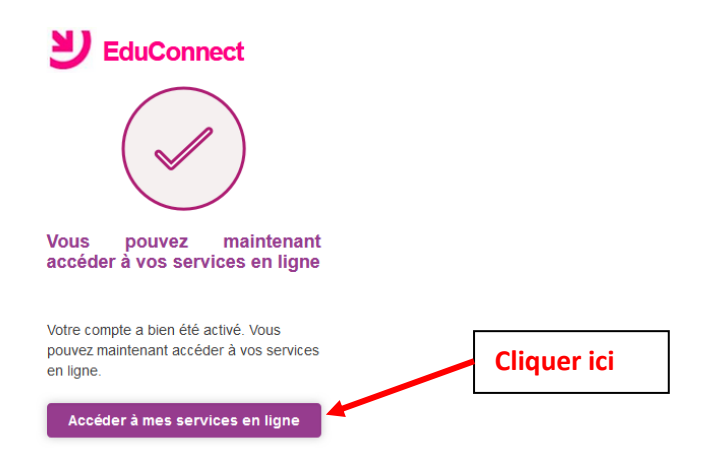

|    |                                                                                                    | Votre nom apparaît ici                              |
|----|----------------------------------------------------------------------------------------------------|-----------------------------------------------------|
| 8) |                                                                                                    |                                                     |
|    | <u>لا</u>                                                                                                    | ۲<br>Dernière connexion le 07/01/2021 à 20:27:46 ال |
|    | LP LYC METIER LA CHAMPAGNE VITRE                                                                                                    |                                                     |
|    | Bienvenue dans notre établissement.                                                                                                    |                                                     |
|    |                                                                                                    |                                                     |
|    |                                                                                                    |                                                     |
|    | Mes applications                                                                                                    |                                                     |
|    |                                                                                                    |                                                     |
|    | Toutalice                                                                                                    |                                                     |
|    |                                                                                                    | Cliquer ici pour                                    |
|    | Baraja disiba 2 Mantiana kimular.                                                                                                    | accéder à Toutatice                                 |
|    | Biotection added : " methods tegatistic structure spectrum and the spectrum added in the spectrum added and the spectrum added added adde | 7.1                                                 |

9) Vous avez maintenant accès à plusieurs espaces, dont Pronote

|                              | Mes applications                                                                                           | Mes infos                                 | Mes espaces                                                   | Mes documents partagés                        | Mes liens                                          |
|------------------------------|----------------------------------------------------------------------------------------------------|-------------------------------------------|---------------------------------------------------------------|-----------------------------------------------|----------------------------------------------------|
|                              |                                                                                                    |                                           | Filtrer met                                                   | applications                                  | 0                                                  |
|                              | LP LYCEE DES METIERS LA CHAMPAGNE<br>1001 orientatio<br>Conseils, témoignages<br>sur l'orientation pour le | ns<br>s, vidéos, astuces<br>s lycéen.ne.s | Catalogue du CDI I<br>CHAMPAGNE<br>Service PMB : Consulter le | LP LA Espace pé<br>CHAMPAC<br>Service d'appre | dagogique LP LA<br>SNE<br>ntissage en ligne Moodle |
| Cliquer ici                  | Espace scolari<br>METIER LA CH<br>Services vie scolaire d                                                  | té LP LYC<br>AMPAGNE<br>PRONOTE           | Application numérique au se parcours éducatifs                | arvice des                                    |                                                    |
| pour<br>accéder à<br>Pronote | Mes ressources numériques                                                                                  | d'entrainement et<br>plaire               |                                                               |                                               |                                                    |